# KD5 2.0

## KTUS/KDS 2.0 Installation Guide (via Internet Update)

Please follow the steps on this guide for a successful Kia KDS 2.0 diagnostic software installation. A KDS 1.0 internet update will be released, triggering a pop-up for Smart Launcher used for KDS 2.0 Installation. Launching the Smart Launcher app from the prompt will begin a download that can be minimized so that technicians can continue to work as the software downloads in the background. **Once the download is complete, the installation will delete the KDS 1.0 and install the KDS 2.0 diagnostic software.** 

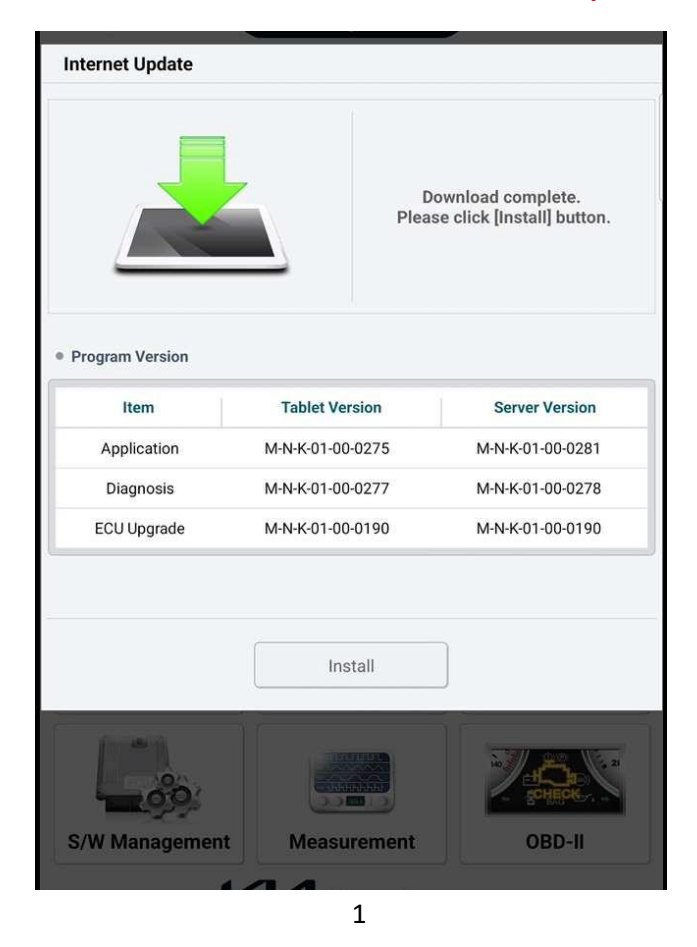

#### Note: Saved and Freeze Frame Data will be removed as part of this installation.

### **KDS 2.0 Installation Process**

\*Tablets with KDS 1.0

 Before starting, go to tablet 'settings', search for 'play protect'(A), under results select 'Google play protect'(B), under security select 'Google Play Protect', click on settings icon on top right of the screen(D), turn off the 'Scan apps with Play Protect' feature(E) then click 'Turn off' on the pop-up message.

| Settings                                                                                                    | •           | < play protect                                                             | ×                                                                               |
|----------------------------------------------------------------------------------------------------|-------------|----------------------------------------------------------------------------|---------------------------------------------------------------------------------|
|                                                                                                    |             | Results (2)                                                                |                                                                                 |
| Company account                                                                                                    |             | Google Play Protect                                                        |                                                                                 |
| Profile + Security + Appe                                                                                                    |             | 401                                                                        |                                                                                 |
| Connections<br>W-F1 - Buenoch - Anglese mode                                                                                                    |             | Applints<br>Play Store                                                     |                                                                                 |
| · Paulada and ultration                                                                                                    |             |                                                                            |                                                                                 |
|                                                                                                    |             |                                                                            |                                                                                 |
|                                                                                                    |             |                                                                            |                                                                                 |
| C Biometrics and security                                                                                                    |             |                                                                            |                                                                                 |
|                                                                                                    |             |                                                                            |                                                                                 |
| Face recognition<br>Register your face.                                                                                                    |             | Play Protect                                                               |                                                                                 |
| Face recognition<br>Register year face<br>Fingerprints<br>Add year frageprints.                                                                                                    |             | ← Play Protect                                                             | •                                                                               |
| Face recognition<br>Regimer your too:<br>Fingerprints<br>Add your improvem.                                                                                                    | >           | Play Protect     No harmful apps found                                     | <b>()</b> (Scan                                                                 |
| Face recognition<br>Register your look.<br>Fingerprints<br>Add your Informations<br>Settings<br>Security                                                                                                    | <b>&gt;</b> | Play Protect     No harmful apps found     Play Protect scanned yesterday  | ()<br>()<br>()<br>()<br>()<br>()<br>()<br>()<br>()<br>()<br>()<br>()<br>()<br>( |
| Pace recognition<br>Reprint your low.<br>Fingerprints<br>Add your Represents.<br>Core Elementrics Settings<br>Core Elementrics Settings<br>Core Elementrics Settings<br>Core Elementrics Settings                                                                                                    | >           | Play Protect     No harmful apps found     Play Protect scanned yesterday  | l Com                                                                           |
| Face recognition<br>Reports part from:<br>Figure part from the sectors<br>Figure biometrics settings<br>Figure biometrics settings<br>Figure biometrics | <b>_</b> >  | Play Protect      No harmful apps found     Play Protect scanned yesterday | Com Com                                                                         |

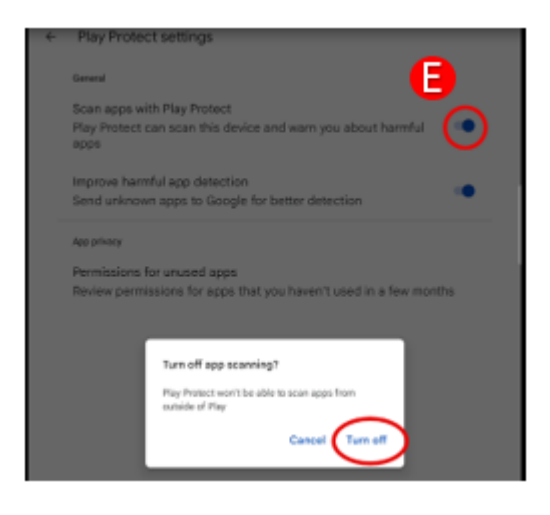

 After the latest Internet Update of KDS is completed, log off then log back in to KDS to restart the software, the KDS 2.0 Installation message will appear. Tapping the back arrow icon will return to KDS home screen and allow for normal use of KDS. Tap "Start Installation" to launch KDS 2.0 Smart Launcher.

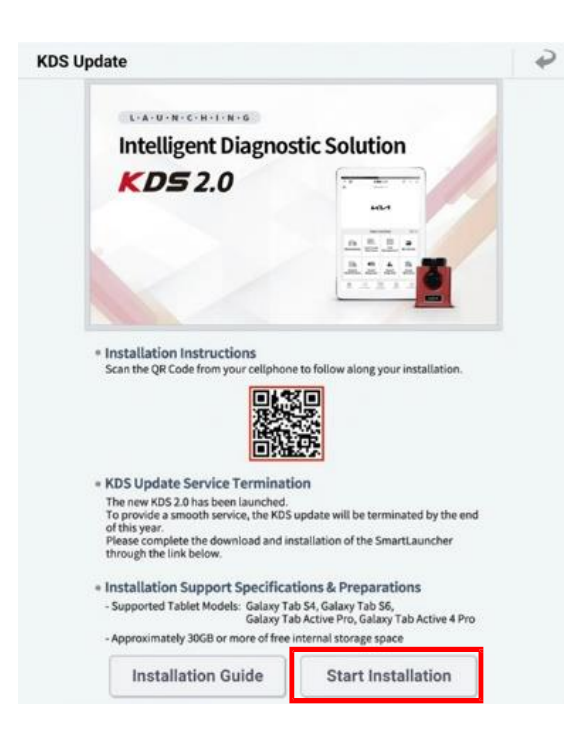

3. Smart Launcher message will appear followed by another KDS pop-up message, click on "Settings", turn ON 'Allow from this source', select 'Install' from the Smart Launcher pop-up message.

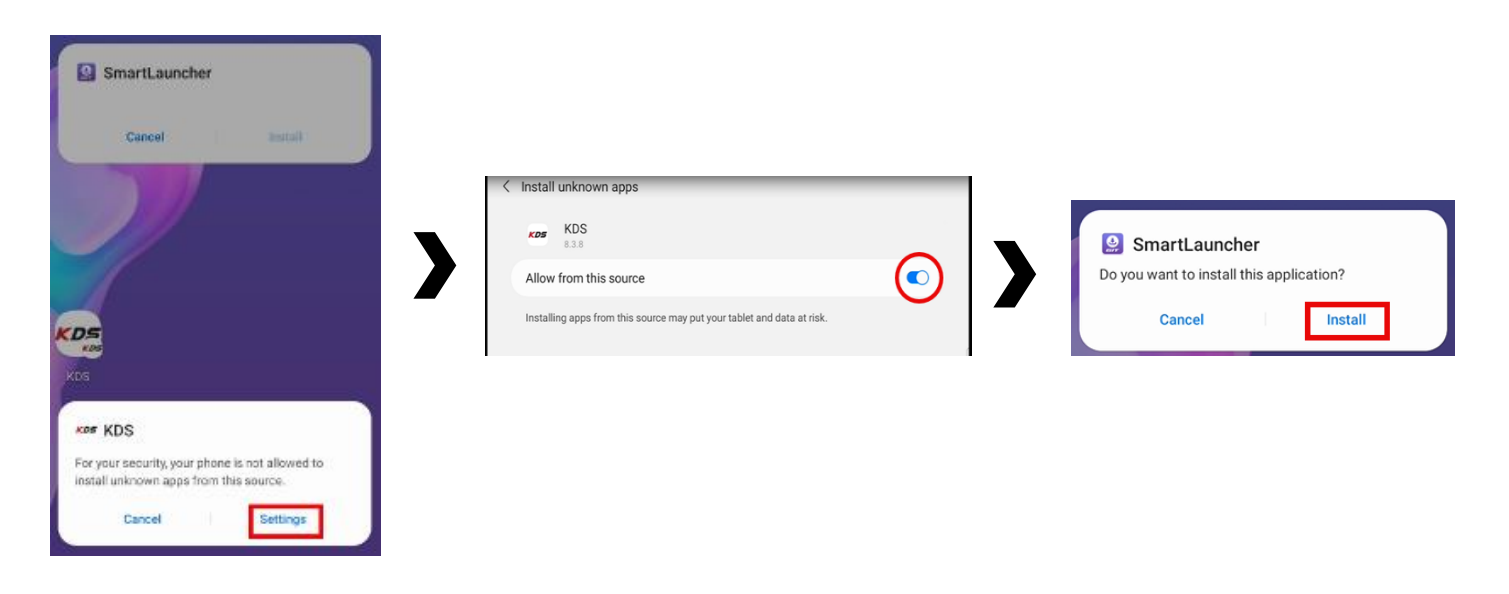

4. Play Protect message will appear press 'more details' > 'Install Anyways', Smart Launcher will then finish installing.

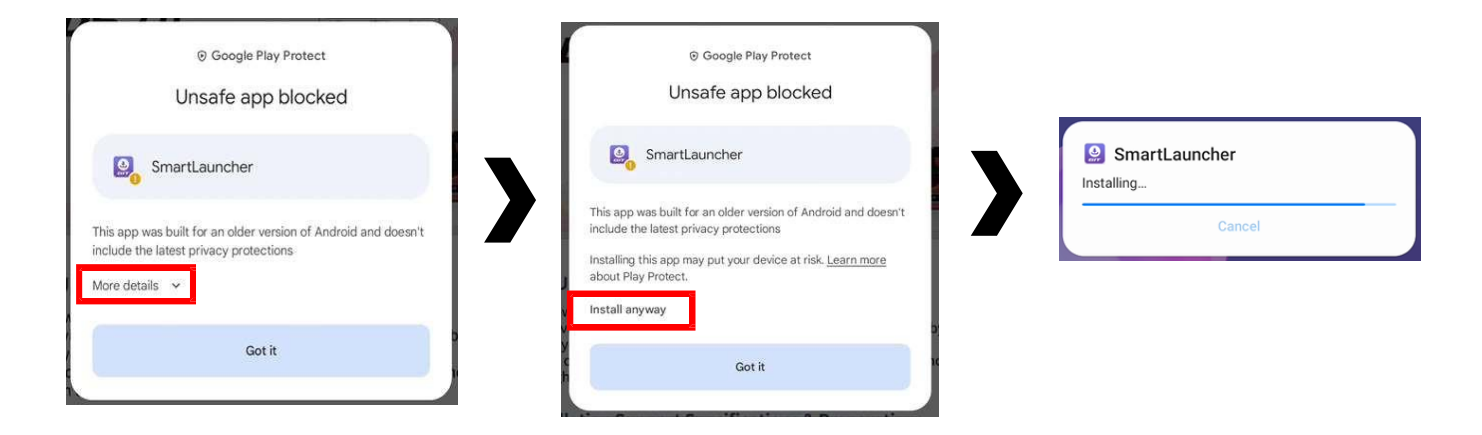

GIT Smart Launcher will begin, two Smart Launcher pop-up messages will appear, select 'Allow' > select 'Activate'.

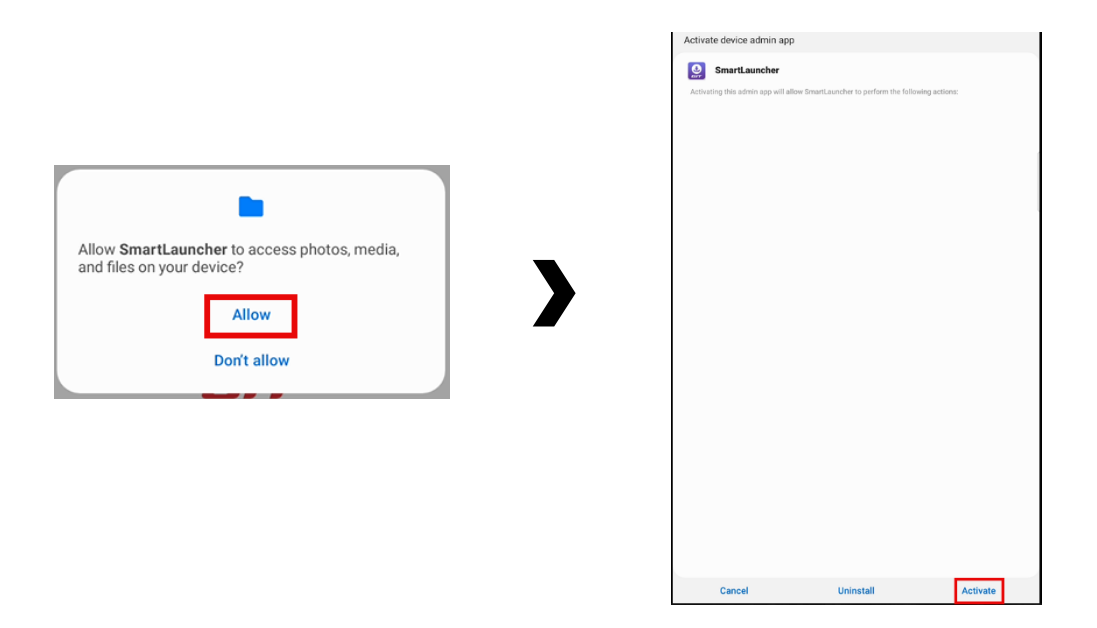

6. User must agree to Samsung Knox U.S. Privacy Policy. Select 'Agree' to proceed.

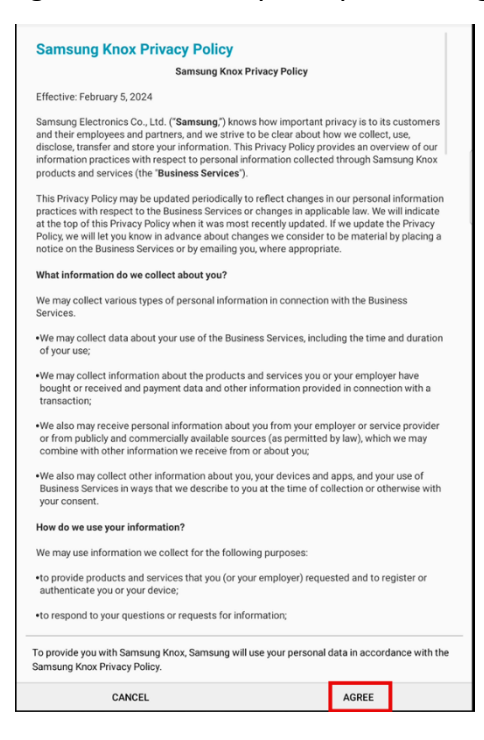

7. Select 'KUS' from the drop-down list as the Distributor, Select 'OK' to proceed.

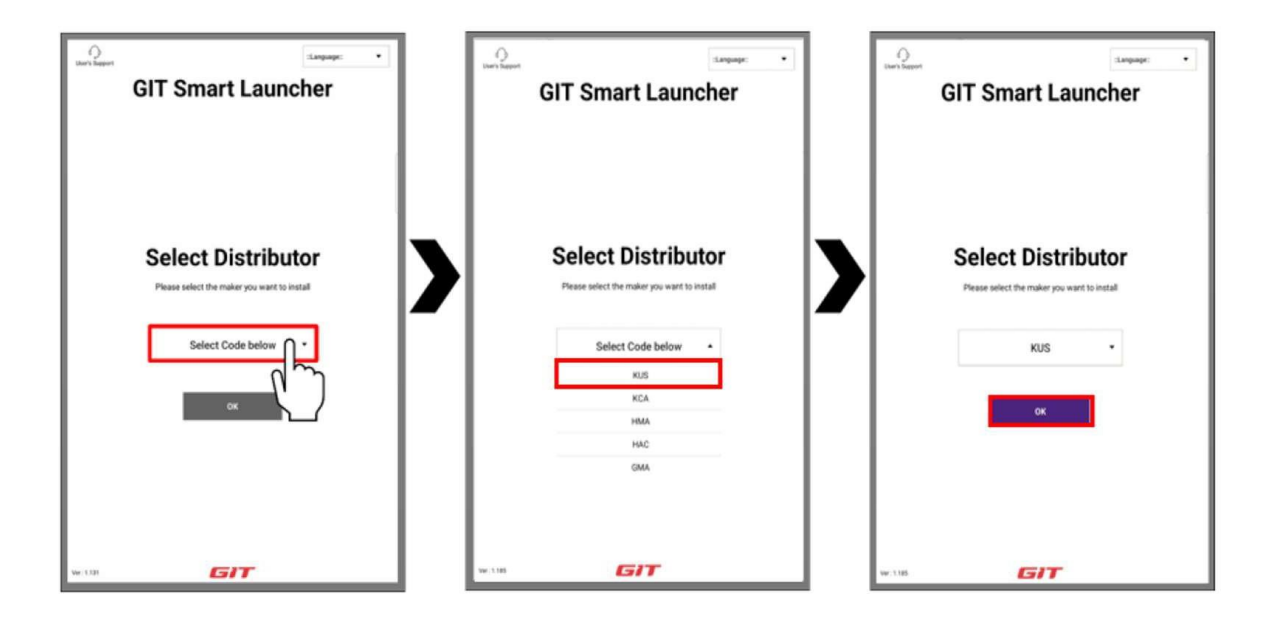

8. Enter Authentication information. Enter the login credentials for KTUS (Dealer Code, User ID, and password). Enter the tablet serial number, select 'OK' to proceed.

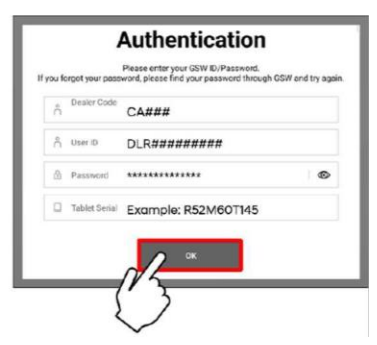

**NOTE**: Tablet Serial Number can be found under 'Settings' > 'About Tablet", press and hold the serial number to copy to clipboard, go back to Authentication screen, press and hold on tablet Serial to paste Serial number

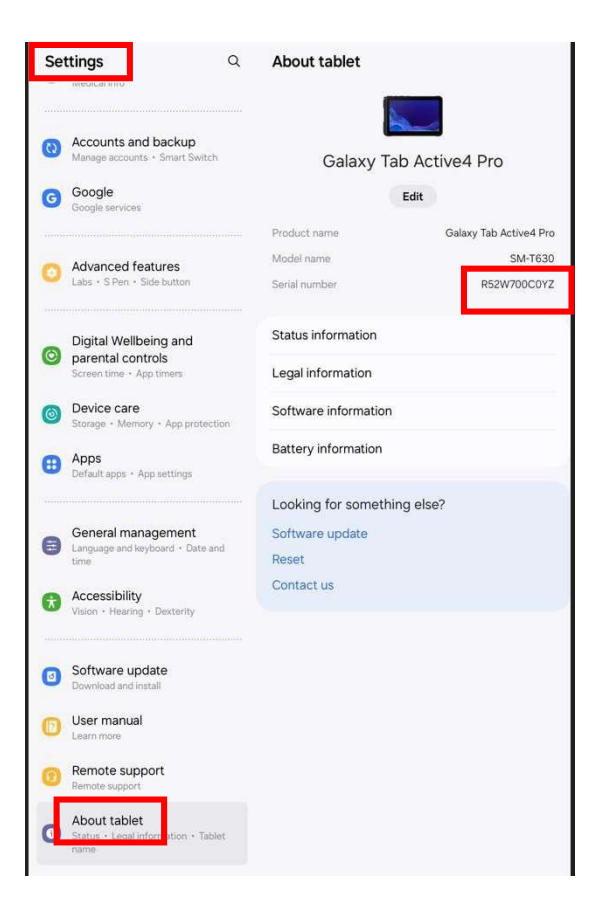

9. Select 'Online Download'.

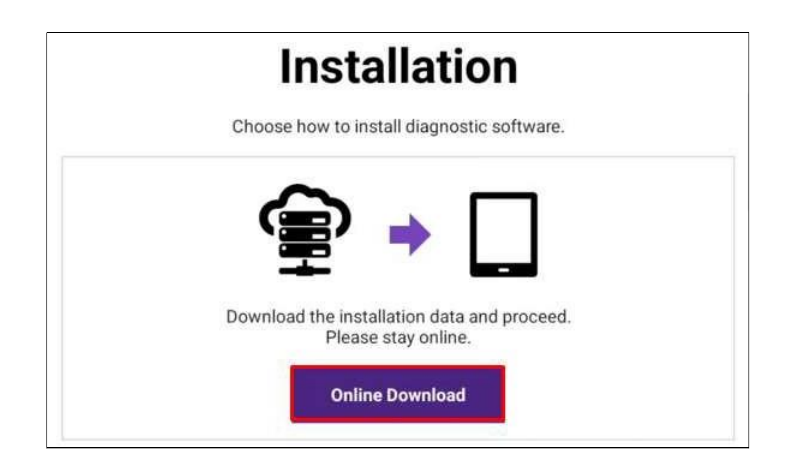

10. KDS 2.0 installation files will start downloading automatically after 9:00 PM. Select 'OK', Online Download will begin to run the download in the background, you will be able to continue to use KDS while downloading the installation files

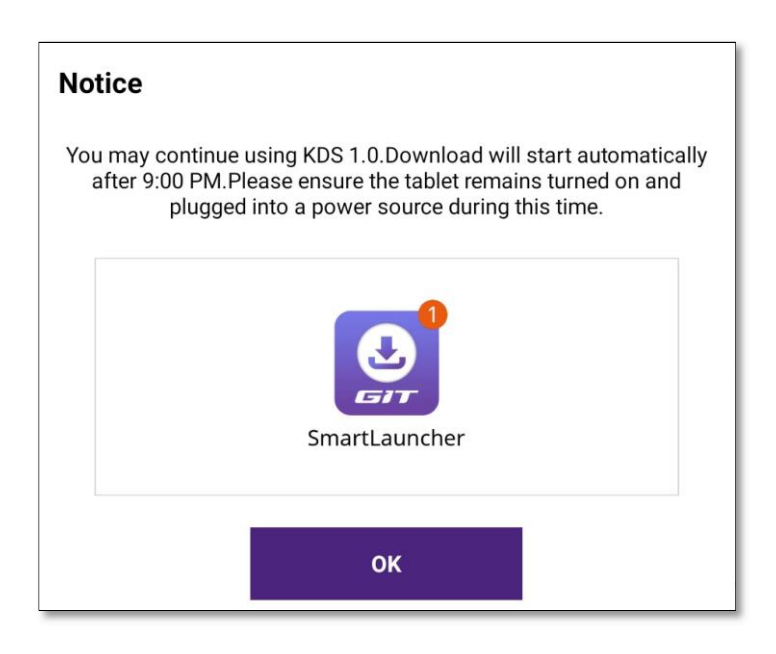

**NOTE**: Do not force to stop the Smart Launcher while using KDS 1.0. Please keep your tablet charged while downloading the KDS 2.0 installation data. Do not turn off the tablet screen. 11. Online Download will begin to run in the background, select 'Temporary Close'. You will be able to continue to use KDS while downloading the installation files."

| Downloading installation data. This<br>and w<br>Once the installation data is fully do<br>can be select<br>Select *( | window may be closed with the "Temporary Close" button<br>ill continue the download.<br>wnloaded, a notification will appear in the status bar and<br>ed by opening the notification tray.<br>ancel' to abort the download. |  |  |  |
|----------------------------------------------------------------------------------------------------|----------------------------------------------------------------------------------------------------|--|--|--|
| ersion                                                                                                    |                                                                                                    |  |  |  |
| Item                                                                                                    | Version                                                                                                    |  |  |  |
| Software                                                                                                    | NNK-02-0041                                                                                                    |  |  |  |
| Resource                                                                                                    | NNK-02-0040                                                                                                    |  |  |  |
| System                                                                                                    | NNK-02-0034                                                                                                    |  |  |  |
| Support App                                                                                                    | NNK-02-0003                                                                                                    |  |  |  |
|                                                                                                    | 5%                                                                                                    |  |  |  |

**NOTE**: A tablet that drops below 30% battery life or is turned off during this process will auto close and require these initial steps to be performed again.

12. Once the download is complete, you will receive a notification on the status bar. You can now use your recent apps tab to return to the download and select 'Install' and 'Yes' when ready.

8

| Online Download<br>Downloading installation<br>Once the installation dat<br>ca | data. This window may be closed with the "Temporary Close" button<br>and will continue the download.<br>is fully downloaded, a notification will appear in the status bar and<br>n be selected by opening the notification tray.<br>Select "Cancel" to abort the download. |
|--------------------------------------------------------------------------------|----------------------------------------------------------------------------------------------------|
| Item                                                                           | Version                                                                                                    |
| Software                                                                       | NNK-02-0041                                                                                                    |
| Resource                                                                       | NNK-02-0041                                                                                                    |
| System                                                                         | NNK-02-0034                                                                                                    |
| Support App                                                                    | NNK-02-0003                                                                                                    |
| [Attention!] Pop-u<br>the insta                                                | 100%<br>o message may appear during installation. Please monitor<br>lation screen after selecting install button below<br>Install Later Install Now                                                                                                    |

#### NOTE:

Do not leave the tablet unattended. Installation will require app confirmation of permissions for KDS 2.0. Failure to make selections promptly, within 5 minutes or less, may result in a corrupted file installation.

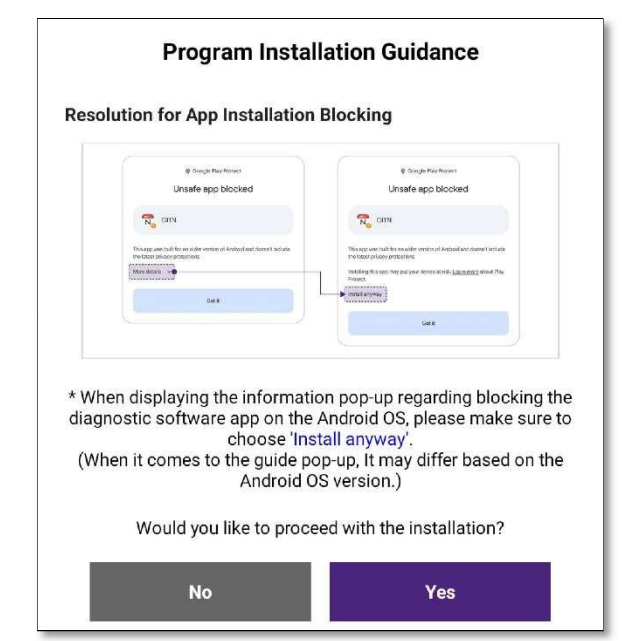

13. After Selecting 'Yes', KDS 1.0 programs will start deleting.

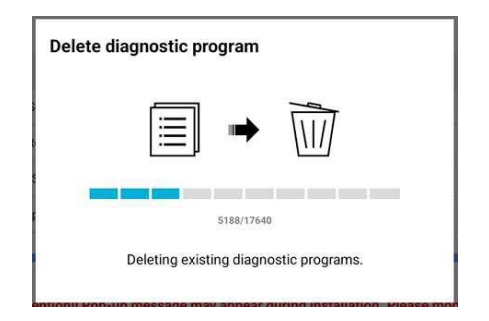

14. GIT Smart Launcher will begin installation, during the initial installation you will get five pop up notifications, select 'More details' > 'Install anyways' for all five occurrences of these types of messages.

| GIT Smart Launcher                                                                                                    |                                                                                                    | B Google Play Protect                                                                                                    |
|----------------------------------------------------------------------------------------------------|----------------------------------------------------------------------------------------------------|----------------------------------------------------------------------------------------------------|
|                                                                                                    | © Google Play Protect<br>Unsafe app blocked                                                            | Unsafe app blocked                                                                                                    |
| Installation                                                                                                    | GITN_AUX                                                                                               | GITN_AUX                                                                                                    |
| С 21016<br>КО5,2.0,1346 арк                                                                                                    | This app was built for an older version of Android and doesn't include the latest privacy protections. | include the latest privacy protections<br>Installing this app may put your device at risk. <u>Learn more</u><br>about Play Protect. |
| Extentional any location of the formula formula formula for the formula formula formul | Got it                                                                                                 | Install anyway<br>Got it                                                                                                    |
|                                                                                                    |                                                                                                    |                                                                                                    |
| Ver11,339 677 N2574                                                                                                    |                                                                                                    |                                                                                                    |

15. The KDS 2.0 and required applications will request permission to take pictures, record videos, access to device location, and access to photos, media files and notifications from KDS 2.0, Select 'While using the app' and 'Allow' to proceed.

|                                                  |   | •                                                                                                    |                                                         |
|--------------------------------------------------|---|----------------------------------------------------------------------------------------------------|---------------------------------------------------------|
| Allow KDS 2.0 to take pictures and record video? |   | Allow KDS 2.0 to access this device's location?<br>This app may want to access your location all the<br>time, even when you're not using the app. Allow in | Allow <b>KDS 2.0</b> to access photos, media, and files |
| While using the app                              |   | settings.<br>While using the app                                                                                                    | Allow                                                   |
| Only this time                                   | _ | Only this time                                                                                                    | Don't allow                                             |
| Don't allow                                      |   | Don't allow                                                                                                    |                                                         |

16. After installation of KDS 2.0 has been completed, the registration window will appear, enter all the required fields, then select 'OK'.

#### NOTE

Tablet Serial Number can be found under 'Settings' > 'About Tablet", press and hold the serial number to copy to clipboard, go back to Authentication screen, press and hold on tablet Serial to paste Serial number, refer to step 8.

| ~~ | ikicle sel          | ection             |          |                    |                                                                |                     | ľ                  | iew notif | icasion |      |
|----|---------------------|--------------------|----------|--------------------|----------------------------------------------------------------|---------------------|--------------------|-----------|---------|------|
|    | Regist              | ration             | 1        |                    |                                                                |                     |                    |           |         |      |
|    | This equ<br>recogni | ipment<br>zed so y | is not i | registe<br>uld use | red, Un<br>it after                                            | registe<br>r regist | red equ<br>ration, | ipment i  | s not   |      |
|    | VCI                 | S/No.              |          |                    |                                                                |                     |                    |           |         |      |
|    | Dea                 | ler Cod            | e        |                    |                                                                |                     |                    |           |         |      |
|    | Tab                 | let S/No           | ».       |                    |                                                                |                     |                    |           |         |      |
|    | Tab                 | let Mac            | 3        | 637272             | 2e551ec                                                        | idb3                |                    |           |         |      |
|    | [                   |                    | de       |                    |                                                                |                     |                    |           |         |      |
|    |                     |                    |          |                    |                                                                |                     |                    |           |         |      |
|    |                     |                    |          |                    |                                                                |                     |                    |           |         |      |
|    |                     |                    |          |                    |                                                                |                     |                    |           |         |      |
| 0  |                     | 2                  | 0        | 0                  | 0                                                              |                     | 8                  | Q         | •       |      |
| 1  | 2.0                 | 3 "                | 4 5      | 5                  | 6                                                              | 7 *                 | 8                  | 9         | 0       | Del  |
| Q  | w                   | E                  | R        | т                  | red. Unregistered equipment is not<br>e it after registration. |                     |                    |           |         |      |
|    | A                   | s c                |          | F                  | G                                                              | н                   | 1                  | к         | L       | Next |
| +  | z                   | x                  | с        | v                  | В                                                              | N                   | м                  | . 1       | . ?     | +    |

17. A notice message for VCI serial number will appear, select 'Add'.

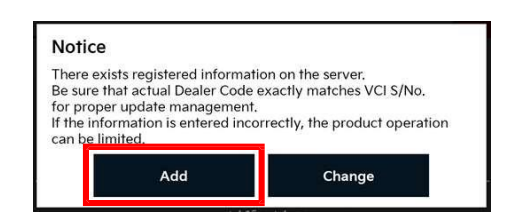

18. After completing the login, Review the initial tutorial message for the KDS 2.0 main menu, select 'Start' to proceed, from the KDS 2.0 main page select Internet Update icon to update KDS 2.0 software to the latest version, after download is completed select 'Install'.

| Log-in requires W<br>If Wi-Fi connection is not availabl<br>right, Some functions may not be<br>bet | W-Fi connection.<br>4, press the Cancel button on top<br>e available (Refer to functions list<br>ow) |
|----------------------------------------------------------------------------------------------------|----------------------------------------------------------------------------------------------------|
| n Dealer Code                                                                                       |                                                                                                    |
| A KDealer User ID                                                                                   |                                                                                                    |
| Password                                                                                            | •                                                                                                    |
| Save ID Z Keep Log                                                                                  | Jed in 7 Days<br>Login<br>Functions Ust 💙                                                            |

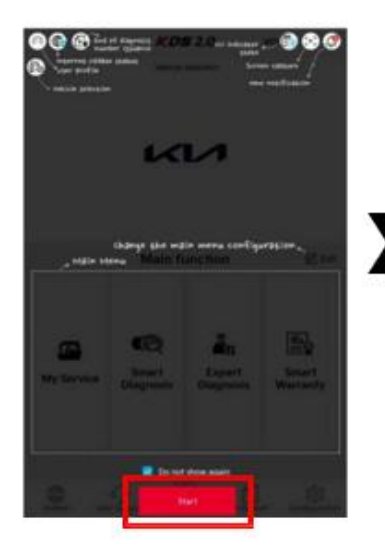

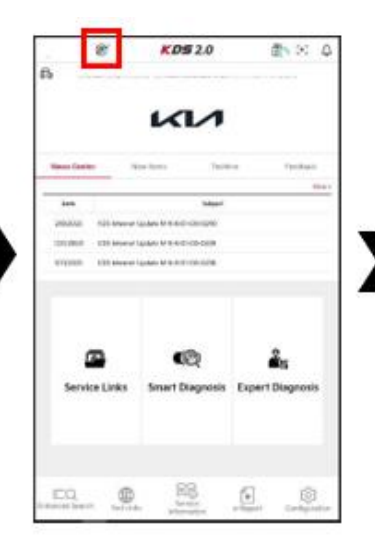

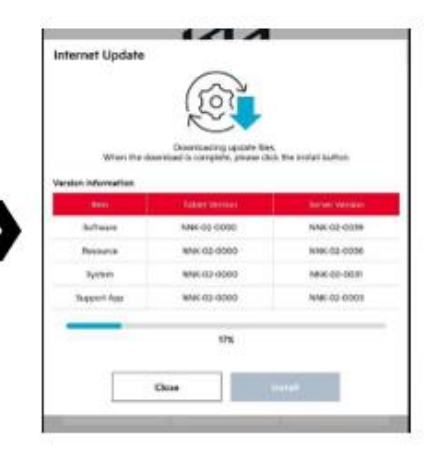

19. After installation has finished, log back in to KDS 2.0, click on any of the highlighted icons to launch KTUS installer, you will get a KDS 2.0 security message click 'Settings'> turn ON 'Allow from this source' > 'Install'.

| Date 6/18/2024 KDS Interne                    | Subject<br>It Update M-N-K-01-00-0279   | More +                  |   | B KDS 2.0<br>For your security, your phone is not allowed to |
|-----------------------------------------------|-----------------------------------------|-------------------------|---|--------------------------------------------------------------|
| 5/30/2024 KDS interne<br>5/30/2024 B2Q Mobile | r Update M-N-K-OI-00-0278<br>App Update | [2. Edit                |   | Install unknown apps from this source. Cancel Settings       |
| Service Links                                 | Smart Expert<br>Diagnosis               | Fault Code<br>Searching |   |                                                              |
| EQ Crihanced Search                           | Service e-Rep                           | ] (i)<br>configuration  |   |                                                              |
|                                               |                                         |                         |   |                                                              |
|                                               |                                         |                         | _ |                                                              |

20. KDS 2.0 cannot run independently and must be always launched through the KTUS app. Therefore, upon attempting to run KDS 2.0 directly, the following popup Notice will appear, press 'OK' to launch KTUS.

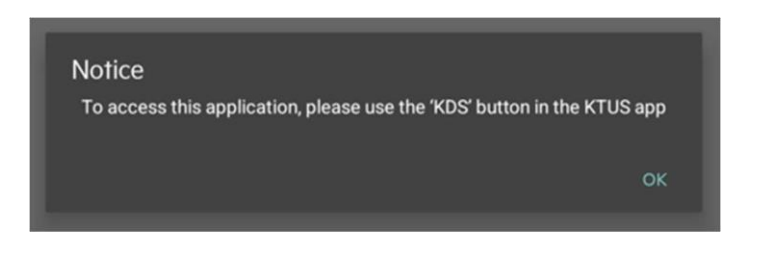

21. When you launch KTUS for the first time you will get a pop up message 'Add to home screen' press 'Add' > 'Allow KTUS to take pictures' press 'While using the app' > 'Allow KTUS to access this device location' press 'While using the app" > "Allow KTUS to access photos and media' > press "Allow". you will get a final KTUS message, turn on 'Allow from this source".

| dd to Home screen?<br>uch and hold an icon or tap Add to add it to the<br>me screen.<br>KTUS 1 × 1<br>KTUS | Allow KTUS to take pictures and record video?<br>While using the app<br>Only this time | Allow KTUS to access this device's location?<br>This app may want to access your location all the<br>time, even when you're not using the app. Allow in<br>setting.<br>While using the app<br>Only this time |
|----------------------------------------------------------------------------------------------------|----------------------------------------------------------------------------------------|----------------------------------------------------------------------------------------------------|
| Cancel Add                                                                                                 | Don't allow                                                                            | Don't allow                                                                                                    |
| Allow <b>KTUS</b> to access photos, media, and files on<br>your device?                                    | < Install unknown apps<br>KTUS 1011                                                    |                                                                                                    |

22. Log in to KTUS after installation, KTUS will now display KDS 2.0 as a selectable diagnostic Tool, select KDS to proceed. Additionally, selectable is KGIS, KVID, Techline and Warranty Claim Attachment.

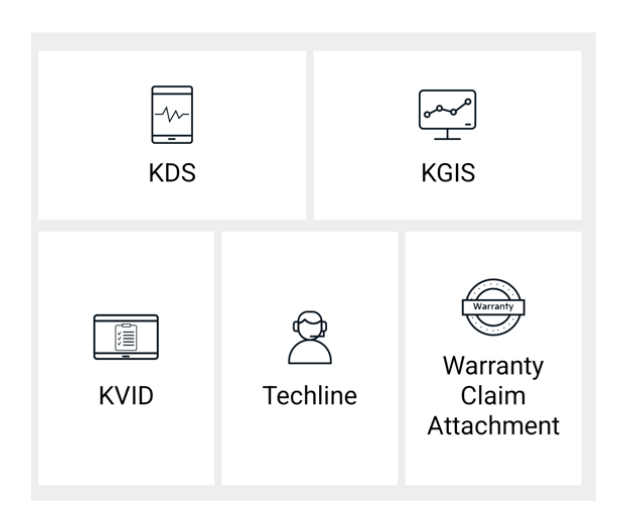

23. After installation completion, you are now ready to begin using KTUS and KDS 2.0.

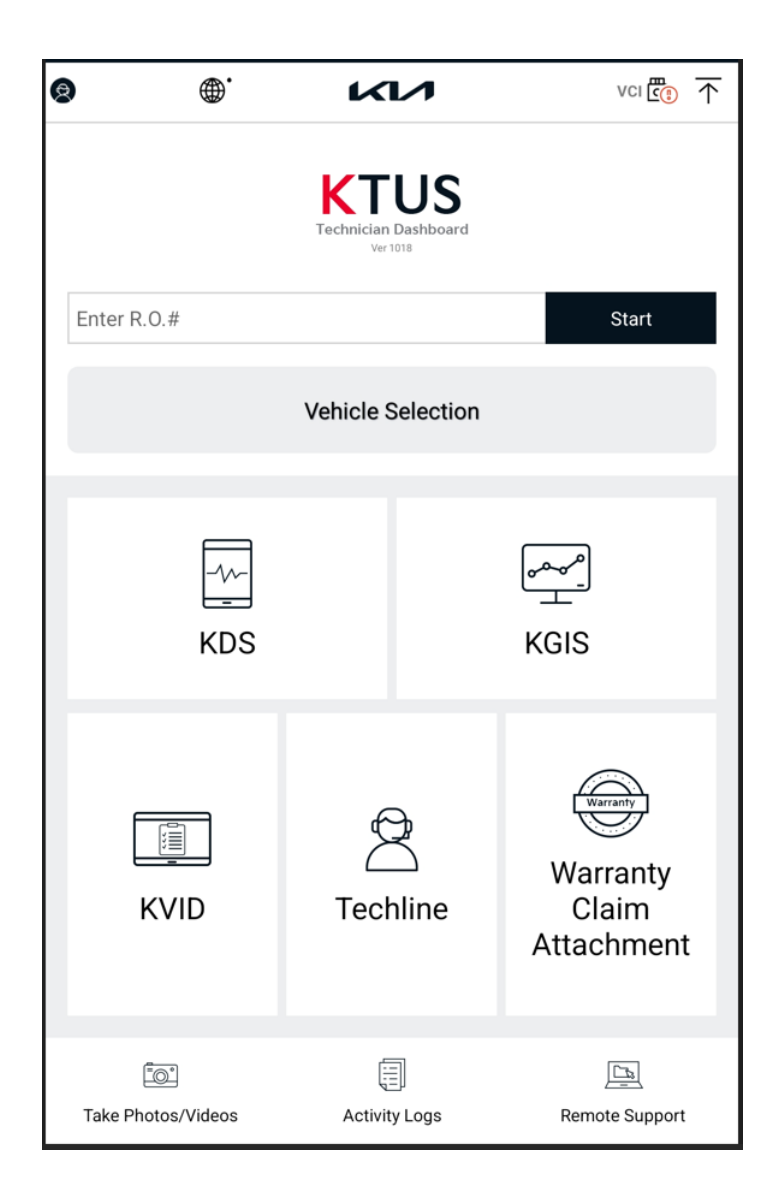

#### Please contact GIT America at (888) 437-0308 for additional support.

#### **KTUS / Kdealer Enhancements**

KTUS includes several enhancements applied to Kdealer, which will assist users in viewing uploads to Kia servers in the following areas:

- Activity Logs (VDN eReport): Track detailed activity reports.
- Warranty Claim Attachment: Access and manage warranty claim upload documents.
- Bearing Clearance Test: View results and details of bearing clearance tests.
- PNSS Test: Examine data from PNSS tests.
- Wiring Noise Test: Review wiring noise test results.
- DTC Check History: Access a history of Diagnostic Trouble Code checks.
- ECU Upgrade History: View the history of Electronic Control Unit upgrades.
- 1. Login to Kdealer and Select View All

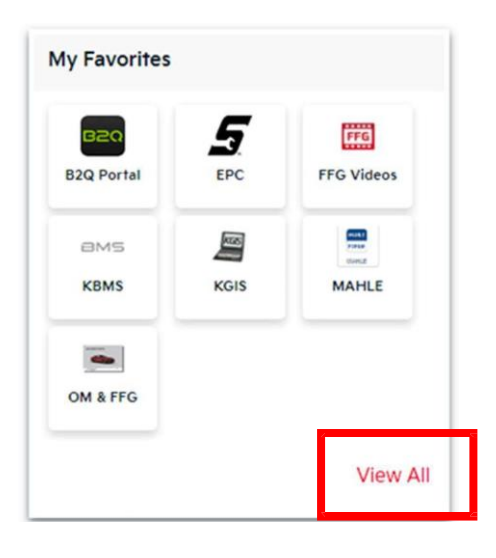

| y Favorites       |                             |            |             |          |         |                       | •                     | _         | View L    |
|-------------------|-----------------------------|------------|-------------|----------|---------|-----------------------|-----------------------|-----------|-----------|
| arch Type H       | lere                        |            |             |          |         |                       |                       | Choose    | e Favorit |
| B2Q<br>B2Q Portal | EPC                         | FFG Videos | амз<br>квмз | KGIS     | MAHLE   | OM & FFG              |                       |           |           |
| Accy Guide        | KA<br>Addisor<br>Ad Planner | ADP iPay   | Apparel     | Autoshow | Battery | <b>b</b><br>Chemicals | Collision             | Tore Rtrn |           |
|                   | 4                           | common     |             |          |         | LELA.                 | 5 <b>5</b><br>701-765 |           |           |

#### 2. Click on Choose Favorites

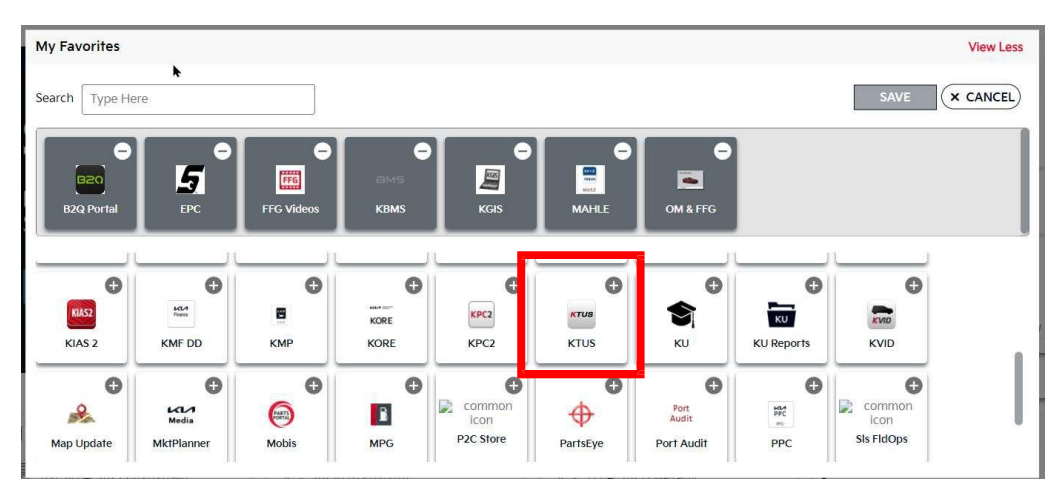

3. Click the + on the KTUS widget to move it to your favorites and click on SAVE

4. Open the KTUS widget and look around.